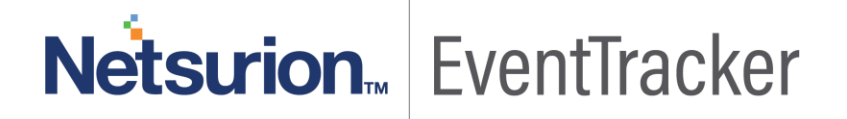

# Behavior Group Level & Other Enhancements

Update Document

Publication Date: October 23, 2018

## Abstract

This document will guide the users with the Behavior group level handled by EventTracker. It also includes detail information about the other enhancements in this update

## Audience

User(s) who wish to monitor Behavior and set it at different group level.

The information contained in this document represents the current view of Netsurion. on the issues discussed as of the date of publication. Because Netsurion must respond to changing market conditions, it should not be interpreted to be a commitment on the part of Netsurion, and Netsurion cannot guarantee the accuracy of any information presented after the date of publication.

This document is for informational purposes only. Netsurion MAKES NO WARRANTIES, EXPRESS OR IMPLIED, AS TO THE INFORMATION IN THIS DOCUMENT.

Complying with all applicable copyright laws is the responsibility of the user. Without limiting the rights under copyright, this paper may be freely distributed without permission from Netsurion, if its content is unaltered, nothing is added to the content and credit to Netsurion is provided.

Netsurion may have patents, patent applications, trademarks, copyrights, or other intellectual property rights covering subject matter in this document. Except as expressly provided in any written license agreement from Netsurion, the furnishing of this document does not give you any license to these patents, trademarks, copyrights, or other intellectual property.

The example companies, organizations, products, people and events depicted herein are fictitious. No association with any real company, organization, product, person or event is intended or should be inferred.

© 2018 Netsurion. All rights reserved. The names of actual companies and products mentioned herein may be the trademarks of their respective owners.

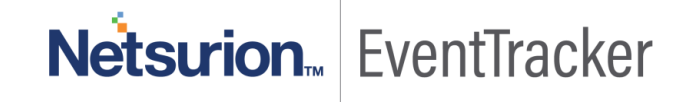

## Table of Contents

| Abstra    | act                                                              | 1  |
|-----------|------------------------------------------------------------------|----|
| Audie     | nce                                                              | 1  |
| Process 1 | to be followed after applying the update                         | 3  |
| Behav     | /ior Group Level                                                 | 3  |
| Α.        | BEHAVIOR CORRELATION                                             | 4  |
| В.        | THREATS                                                          | 6  |
| C.        | UNKNOWN PROCESSES                                                | 6  |
| D.        | SYSTEMS                                                          | 7  |
| Allow     | the user to configure the Risk calculation based on Threat Level | 8  |
| Tile Da   | ashboard: View the tile by risks                                 | 9  |
| Ena       | able/ Disable Syslog Relay                                       | 10 |
| Enabli    | ing or Disabling TLS Versions in VMWare                          | 12 |
|           |                                                                  |    |

## Process to be followed after applying the update

## Behavior Group Level

This new feature processes and analyzes behavior data on group level.

For Example: IP activity in two group

Group- 1- TOONS

Group- 2- SIEM

So, if IP activity for an IP "192.168.X.XX" is found in TOONS group than a new activity gets generated for TOONS group only and the next occurrence activity count gets increased for the same IP.

On the otherhand, if IP activity for "192.168.X.XX" is found in SIEM group than a new activity gets generated for SIEM group only and the next occurrence activity count will get increased for the same IP.

1. Once the update is applied, login to EventTracker web; navigate to Admin and then Behavior Correlation Settings.

| Behavior Correlation Settings                                                                                           |                                                                               |                     |                                   |                          |                        |                    |                                    | 🔒 / Admin /               | Behavior Correla  | ation Settings |  |
|----------------------------------------------------------------------------------------------------|-------------------------------------------------------------------------------|---------------------|-----------------------------------|--------------------------|------------------------|--------------------|------------------------------------|---------------------------|-------------------|----------------|--|
| User Activity                                                                                                    |                                                                               | Top Activitie       | es                                |                          |                        |                    | Unknown Process Det                | Jnknown Process Detection |                   |                |  |
| Monitor enterprise activity                                                                                             | Monitor enterprise activity                                                   |                     |                                   | Top activities displayed |                        |                    |                                    |                           |                   |                |  |
| Event Threshold                                                                                                    | Purge Frequ                                                                   | iency               |                                   |                          |                        | Threshold Settings |                                    |                           |                   |                |  |
| Event 3269 is generated when the total count of admin, no<br>activities exceed the threshold. Set the maximum event the | Deletes the activity data, which is older than the configured number of days. |                     |                                   | of                       | Minimum count          | 1000               |                                    |                           |                   |                |  |
| Event threshold [number of activities] per user 2500                                                                    | user that is pertinent to your environment.                                   |                     | Purge user data older than 4 days |                          |                        |                    | Variation     Behavior Correlation | 200                       |                   | davs           |  |
|                                                                                                    |                                                                               |                     |                                   |                          |                        |                    | learning period                    | 3                         |                   |                |  |
| Enable DNS lookup for IP addresses                                                                                      | http://whois.do                                                               | maintools.com/IP-A  | DDRESS                            |                          |                        |                    |                                    |                           |                   |                |  |
| Enable process lookup for applications                                                                                  | http://www.pro                                                                | cesslibrary.com/sea | rch/?q=                           |                          |                        |                    |                                    |                           |                   |                |  |
| Group Level                                                                                                    |                                                                               |                     | Reset Be                          | havior Corre             | ation Data             |                    |                                    |                           |                   |                |  |
| Enable group level                                                                                                    |                                                                               |                     | Reset                             | Click to reset the       | e existing baseline of | behavior           | correlation learning and start n   | ew learning of be         | havior correlatio | n data         |  |
| Note: Existing behavior data will reset if there is a change i                                                          | n Group level flag.                                                           |                     |                                   |                          |                        |                    |                                    |                           |                   |                |  |
|                                                                                                    |                                                                               |                     |                                   |                          |                        |                    |                                    |                           | O                 | Cance          |  |

Figure 1

- 2. Scroll-down and you can see a Group-Level pane.
- 3. Select the "Enable Group Level "checkbox, which will reset the existing behavior data.

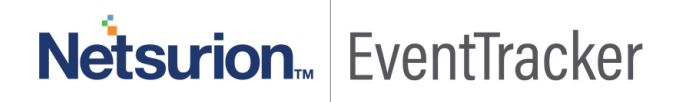

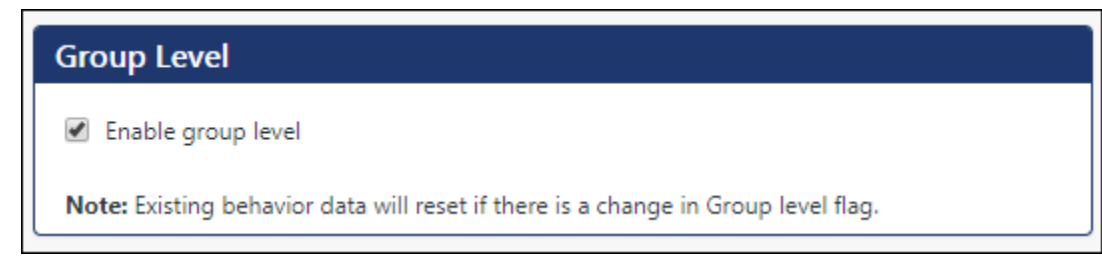

Figure 2

4. Click **OK** to **Save** the changes.

Once the group level gets enabled, you can see the changes in the different EventTracker modules.

### A. BEHAVIOR CORRELATION

In **Behavior Correlation**, you can see the **Group** field gets added which will display all the available groups in the drop down list.

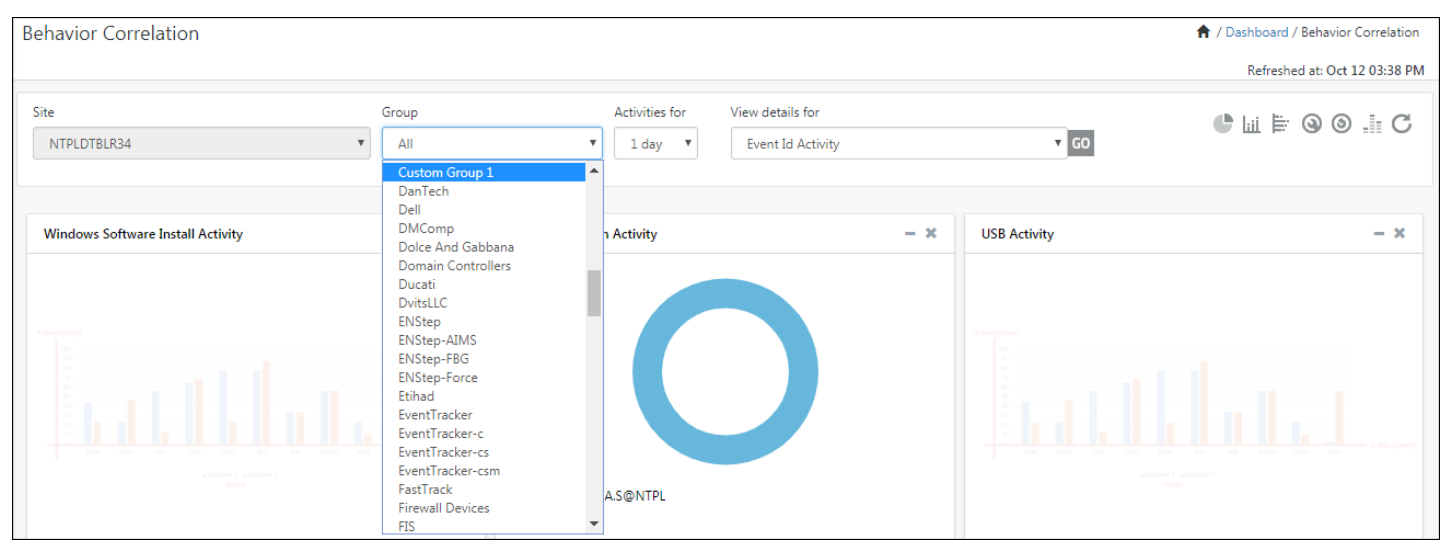

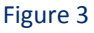

- You can select the desired group and view the details for any Behavior activity.
- It will list the unique event ids for that particular group.

Example 1 Group: Custom Group 1 Rule: Event ID Activity

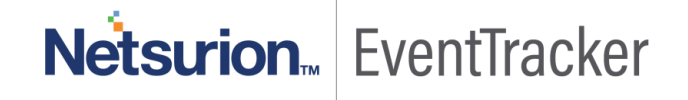

## Behavior Group Level and Other Enhancements

| Behavior Correlation Detail                                         |                |   |                     |         |                                   |                   |            |               | 🕈 / Dashbo   | ard / Behavior | r Correlation / Be | ehavior Corre | elation Detail |
|---------------------------------------------------------------------|----------------|---|---------------------|---------|-----------------------------------|-------------------|------------|---------------|--------------|----------------|--------------------|---------------|----------------|
| Site                                                                | Group          |   | Rule                |         |                                   |                   |            |               | Ad           | tivities for   |                    |               |                |
| NTPLDTBLR34                                                         | Custom Group 1 | • | Event Id A          | ctivity |                                   |                   | ٣          |               |              | 1 day          |                    |               |                |
| Activities from Oct 11 03:52:09 PM - Oct 12 03:52:09 PM             |                |   |                     |         | Last refresh                      | ed Oct 12 03:5    | 57 PM      |               |              |                |                    |               | ⊽C⊗            |
| Sort By Event Id Count<br>Unique Event Id: 18<br>Total Count: 1,210 |                |   |                     |         | Activities n<br>800<br>600<br>400 | elated to : 351   | 3, Descrip | tion: Network | connection c | pened          |                    | _             | <b>₽</b>       |
| Event Id                                                            |                |   | Count<br>674<br>268 | ^       | 200                               | <b>*</b><br>10/06 | 10/07      | 10/08         | 10/09        | 10/10          | 10/11              | 10/12         | - []           |
| √ 3523                                                              |                |   | 62                  | L       | System N                          | lame              |            |               |              |                | Count              |               |                |
| √4670                                                               |                |   | 47                  | L       | ✓ Com <sup>3</sup>                | Fech-Sqlsvr1      |            |               |              |                | 674                |               |                |
| ▶1223                                                               |                |   | 24                  | 1       |                                   |                   |            |               |              |                |                    |               | - 11           |
| √1225                                                               |                |   | 24                  |         |                                   |                   |            |               |              |                |                    |               | - 11           |
| ▶1267                                                               |                |   | 24                  |         |                                   |                   |            |               |              |                |                    |               | - 11           |
| √1268                                                               |                |   | 24                  |         |                                   |                   |            |               |              |                |                    |               | - 11           |
| ₩4673                                                               |                |   | 19                  | -       |                                   |                   |            |               |              |                |                    |               | - 11           |
|                                                                     |                |   |                     |         |                                   |                   |            |               |              |                |                    |               | •              |

Figure 4

For Windows Applications Activity, it will list the unique application name for that particular group

#### Example 2 Group: Custom Group 2 Rule: Windows Applications Activity

| Behavior Correlation Detail                             |                | _           |                     |                 |           | <b>f</b> 2 | / Dashboard / | Behavior Corre | elation / Behavio | or Correlation Detail |
|---------------------------------------------------------|----------------|-------------|---------------------|-----------------|-----------|------------|---------------|----------------|-------------------|-----------------------|
| Site                                                    | Group          | Rule        |                     |                 |           |            | Activiti      | es for         |                   |                       |
| NTPLDTBLR34                                             | Custom Group 2 | Windows App | olications Activity |                 | •         | (i)        | 1 da          | У              |                   | •                     |
| Activities from Oct 11 04:04:09 PM - Oct 12 04:04:09 PM |                |             | Last refreshe       | ed Oct 12 04:0  | 09 PM     |            |               |                |                   | ™ ∠ C ©               |
| Search Q Q                                              |                |             | Activities re       | elated to : COI | NHOST.EXE |            |               |                |                   | Q 🗠                   |
| ALL A B C D E F H I L M N R S T                         |                |             | 300                 |                 |           |            |               |                |                   |                       |
| Sort By 🔘 Application Name 💿 Count                      |                |             | 200                 |                 |           |            |               |                |                   |                       |
| Unique Application Name: 24                             |                |             | 100                 |                 |           |            |               |                |                   |                       |
| Total Count: 387                                        |                |             | 0 —                 | 10/06           | 10/07     | 10/08      | 10/09         | 10/10          | 10/11             | 10/12                 |
| Application Name                                        |                | Count 🏛     | System N            | ame             |           |            |               | (              | Count             |                       |
| ✓ CONHOST.EXE                                           |                | 215         | V CDSI              | -DC1            |           |            |               | 2              | 215               |                       |
| ✓ BCP.EXE                                               |                | 52          |                     |                 |           |            |               |                |                   |                       |
| ✓ MMC.EXE                                               |                | 17          |                     |                 |           |            |               |                |                   |                       |
| ✓ SSMS.EXE                                              |                | 16          |                     |                 |           |            |               |                |                   |                       |
| ✓ CHROME.EXE                                            |                | 11          |                     |                 |           |            |               |                |                   |                       |
| ➡ BACKGROUNDTASKHOST.EXE                                |                | 11          |                     |                 |           |            |               |                |                   |                       |
| ✓ SEARCHPROTOCOLHOST.EXE                                |                | 10          |                     |                 |           |            |               |                |                   |                       |
| SEARCHFILTERHOST.EXE                                    |                | 9           |                     |                 |           |            |               |                |                   |                       |
| ✓ DLLHOST.EXE                                           |                | 7 🗸         |                     |                 |           |            |               |                |                   |                       |
|                                                         |                |             |                     |                 |           |            |               |                |                   |                       |

Figure 5

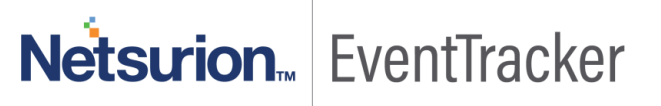

The same functionality applies for the below Modules.

### **B. THREATS**

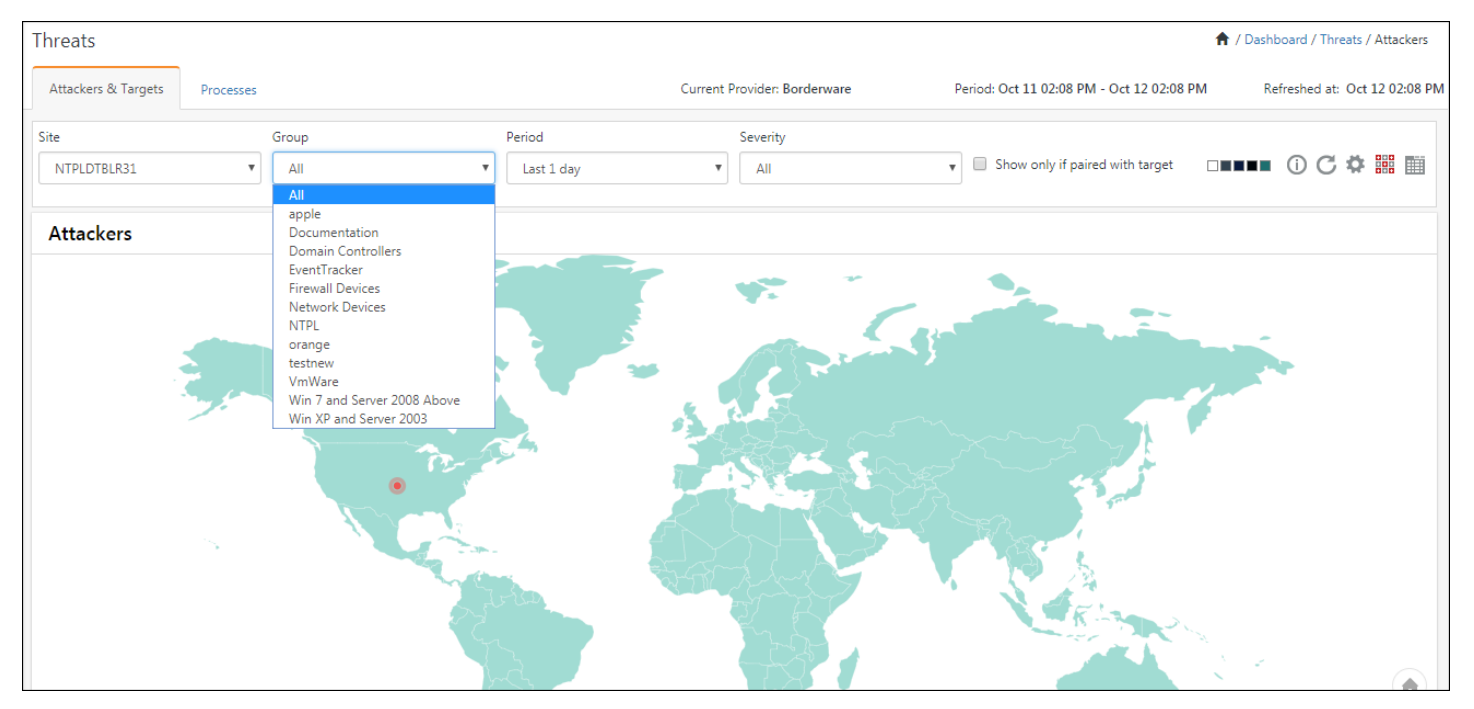

Figure 5

## C. UNKNOWN PROCESSES

| hreats                                         |                                                                               |                               | 🔶 / Dashboard / Threat                        | s / Processes / Unknown    |
|------------------------------------------------|-------------------------------------------------------------------------------|-------------------------------|-----------------------------------------------|----------------------------|
| Unknown Dormant Unsafe                         |                                                                               |                               | Period: Oct 11 02:17 PM - Oct 12 02:17 PM Ref | reshed at: Oct 12 02:17 Pl |
| Site NTPLDTBLR31 •                             | Group                                                                         | Period Last 1 day V           | Total: 11                                     | C 💠 İ 🖹                    |
| SIGNED 2 UNSIGNED                              | All<br>Accenture<br>Acer<br>Allensolly<br>AmericanExpress<br>apple<br>Doll    | Search by file name           | Q Q                                           | æ                          |
| PUBLISHER NAME (3)<br>Search by Publisher Name | BLISHER NAME (3) Domain Controllers V<br>earch by Publisher Name EventTracker |                               | SYSTEM NAME (2)<br>Search by System Name      | Q. Q.                      |
| SELECT ALL                                     | Network Devices<br>NTPL<br>orange                                             | Windows® Operating System 5   | SELECT ALL                                    | 9                          |
| Notepad++                                      | VmWare<br>Win 7 and Server 2008 Above                                         | Search 3                      | NTPLDTBLR38                                   | 2                          |
| Eclipse.org Foundation, Inc.                   | Win XP and Server 2003  Notepad  Windows                                      | ++ 1<br>Installer - Unicode 1 |                                               |                            |

Figure 6

### D. SYSTEMS

• In Admin->Systems, Behavior Correlation is not considered for the Default Group.

| Systems                                                                     |                                        |                                                          |                       |                |                                           |                                                |                                                                        | <b>†</b> /      | Admin / Systen |
|-----------------------------------------------------------------------------|----------------------------------------|----------------------------------------------------------|-----------------------|----------------|-------------------------------------------|------------------------------------------------|------------------------------------------------------------------------|-----------------|----------------|
| 1<br>Non Reporting Systems<br>Systems not reporting since the last 24 hours | O<br>Request Stat<br>Status of various | O<br>Request Status<br>Status of various sensor requests |                       |                | aged 12<br>aged 12<br>aged 12<br>em count | 12 set<br>EventTracker Ser<br>Version by count | 12 90 - Build 18 12<br>EventTracker Sensor Version<br>Version by count |                 |                |
| < Groups                                                                    |                                        | Systems                                                  |                       |                |                                           |                                                |                                                                        |                 |                |
| Create Group Delete Group                                                   |                                        | Request Status                                           | Non Reporting Systems | Search Compute | system Report                             | Auto Discover                                  |                                                                        |                 |                |
| All Groups<br>Accenture<br>Acer                                             | 000                                    | Default - Default                                        | t Group               |                |                                           | Page size                                      | Sort by                                                                | Mar             | naged: 2       |
| Allensolly                                                                  | 0<br>0                                 | Type here                                                |                       |                | Q                                         | 25                                             | ▼ Name                                                                 |                 | *              |
| apple                                                                       | 0                                      | Computer                                                 |                       | Туре           | Port                                      | EventTracker Ve                                | rsion Change Audit Vers                                                | ion Asset value | e              |
| Blank group                                                                 | 0                                      | NTPLDTBLR38                                              |                       | Win 7          | 14505                                     | 9.0 - Build 18                                 |                                                                        | Low             |                |
| Default                                                                     | 0                                      | NTPLDTBLR38-DL                                           | A                     | Win 7          | 14505                                     |                                                |                                                                        | Low             |                |
| Dell                                                                        | 0                                      |                                                          |                       |                |                                           |                                                |                                                                        |                 |                |
| Documentation                                                               | 0                                      |                                                          |                       |                |                                           |                                                |                                                                        |                 |                |
| Domain Controllers                                                          | 0                                      |                                                          |                       |                |                                           |                                                |                                                                        |                 |                |
| Empty group                                                                 | 0                                      |                                                          |                       |                |                                           |                                                |                                                                        |                 |                |
| EventTracker                                                                | 0                                      |                                                          |                       |                |                                           |                                                |                                                                        |                 |                |
| Firewall Devices                                                            |                                        |                                                          |                       |                |                                           |                                                |                                                                        |                 |                |

#### Figure 7

- For any custom group, if you do not wish to consider for behavior correlation,
  - ✓ Click on **Create Group** or modify the existing group by clicking the gear icon and selecting **Edit**.

| Systems                                       |     | Systems                                       |                             |  |  |  |  |  |
|-----------------------------------------------|-----|-----------------------------------------------|-----------------------------|--|--|--|--|--|
| 1                                             |     | 1                                             | 0                           |  |  |  |  |  |
| Non Penorting Systems                         |     | Non Reporting Systems                         | Details                     |  |  |  |  |  |
| Systems not reporting since the last 24 hours | OB  | Systems not reporting since the last 24 hours | Edit                        |  |  |  |  |  |
|                                               | UTC | Groups                                        | Install agent/Start poll    |  |  |  |  |  |
| < Groups                                      |     | Groups                                        | Uninstall agent/Stop poll   |  |  |  |  |  |
|                                               |     | Create Group                                  | Upgrade agent               |  |  |  |  |  |
| Create Group Delete Group                     |     | Create Group                                  | Restart agent service       |  |  |  |  |  |
|                                               |     |                                               | Agent service status        |  |  |  |  |  |
|                                               |     | All Groups                                    | Query for agent version     |  |  |  |  |  |
| All Groups                                    |     | Accenture                                     | Remove agent components     |  |  |  |  |  |
| Accenture                                     | 2   | Acer                                          | Delete systems              |  |  |  |  |  |
| Acer                                          | 2   | Allensolly                                    | Manage asset value          |  |  |  |  |  |
| Allensolly                                    | >   | AmericanExpress                               | Query for agent update info |  |  |  |  |  |
| AmericanExpress                               | 2   | apple                                         | Computer                    |  |  |  |  |  |

Figure 8

✓ Enable "Do not consider for behavior correlation" checkbox.

| Create Gr                                                        | roup                                                                                | ×                       |
|------------------------------------------------------------------|-------------------------------------------------------------------------------------|-------------------------|
| Select<br>Group<br>Group<br>C D<br>Select<br>O II<br>O II<br>O S | Act Group Name and Type         up Name       Custom Group 1         up Description | nbers manually.         |
|                                                                  |                                                                                     | Cancel Back Next Finish |

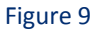

The particular group will not be considered for the Behavior Correlation.

# Allow the user to configure the Risk calculation based on Threat Level

Earlier the EventTracker Risk calculation was based on (TVA) Threat, Vulnerability, and Asset value.

In this update, an option is provided which, if enabled will consider only the Threat level to calculate the risk.

Login to EventTracker web and navigate to Admin-> Manager.

Under the Alert Events pane, an option has been provided "Generate alert based only on threat level". If this particular option is enabled, the risk of an alert will only be considered based on the threat level. Disabling this option will take the earlier behavior into consideration and calculate the risk based on TVA.

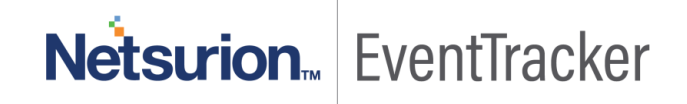

| Manager Configuration systog / Virtual Collection Point Direct Log Archiver Agent Settings E-mail                                                                                                    | Elasticsearch                                  | 🏫 / Admin / Manager                                            |
|----------------------------------------------------------------------------------------------------|------------------------------------------------|----------------------------------------------------------------|
| Alert Events           Image: Second Second S | 🔲 Enable alert e-mail header                   | Fnable alert e-mail subject prefix                             |
| Turn off alerts Turn off filters  C Enable alert events cache for analyzing alerts                                                                                                    | Alert e-mail header                            | Alert e-mail subject prefix ①<br>Netsurion (199999-9999)       |
| Purge events from cache older than 7 days Suppress duplicate alerts Alert suppression interval                                                                                                    | Enable alert e-mail footer Alert e-mail footer | HTML Template None   Generate alert based only on threat level |
| Maximum number of alerts allowed 0                                                                                                    |                                                |                                                                |
|                                                                                                    |                                                |                                                                |

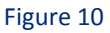

## Tile Dashboard: View the tile by risks

In the Tile Dashboard, an option is provided to filter tiles based on risks. The user can select the Risk options available from the dropdown list and get only those tiles in the dashboard.

- Navigate to Incidents-> Tile View.
- A new option field "Risk" is added.

| Incidents                                             |                                                                                            |                                                                          |                                     | <b>n</b> /                               | Dashboard / Incidents / Tile |  |
|-------------------------------------------------------|--------------------------------------------------------------------------------------------|--------------------------------------------------------------------------|-------------------------------------|------------------------------------------|------------------------------|--|
| Updated: Oct 15 03:58 PM Incidents from: Oct 14 03:5  | 8 PM - Oct 15 03:58 PM                                                                     |                                                                          | () Total: 194 Duration Last 1 Day 💙 |                                          |                              |  |
| Dashboard Graph Tabular Tile                          |                                                                                            |                                                                          |                                     |                                          |                              |  |
| Group                                                 | Sort By                                                                                    | Rick                                                                     | Top                                 |                                          |                              |  |
| All V                                                 | Risk                                                                                       | All                                                                      | 20 🗸                                | Search Q Q                               | 1                            |  |
| EventTracker: Detected new bad reputation IP activity | Critical Potential Breach: A new process connecting to                                     | Low<br>Medium                                                            | hanged                              | *3221                                    |                              |  |
| 3 Oct 15 12:20:09 PM                                  | 1 O C 15 11:20:14 AM                                                                       | Serious<br>Critical                                                      |                                     | 20 Oct 15 02:53:31 PM                    |                              |  |
|                                                       |                                                                                            | □1 ♣ 1                                                                   | # 2 ¢                               | □ 2 <b>4</b> 0                           | i                            |  |
| EventTracker: Non reporting system(s) with low asset  | 3523_NewEventFound                                                                         | *3221                                                                    |                                     | *7024                                    |                              |  |
| 1 Oct 15 105203 AM<br>✓ 0 ♥ 0 ♥ 0 ♥ 0                 | O         Oct 15 03/29:12 PM           ✓         0         ✓         0         I         0 | Oct 15 12:13:44 PM           ✓         35         ✓         0          0 |                                     | 20 Oct 15 02:56:36 PM<br>✓ 0 ♂ 0 ! 0 ! 0 |                              |  |
| 🗆 1 🜲 0 🔠 🖉 🌣                                         |                                                                                            | □ 1 ♣ 0                                                                  | i 🖉 🌣                               | □ 2 ♣ 0                                  | ii 🖉 🌣                       |  |

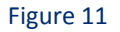

• Select the severity from the dropdown list and it will display only those tiles.

| Incidents                                                                                                    |                                                   |                                                                         |     |            |      |                 | 🔒 / Dashboard / Incident | :s / Tile |
|----------------------------------------------------------------------------------------------------|---------------------------------------------------|-------------------------------------------------------------------------|-----|------------|------|-----------------|--------------------------|-----------|
| Updated: Oct 15 03:59 PM                                                                                                    | Incidents from: Oct 14 03:59 PM - Oct 15 03:59 PM |                                                                         |     |            | G    | ) Total: 4 Dura | ation 🛛 Last 1 Day 💙     |           |
| Dashboard Graph Tabular Tile                                                                                                    |                                                   |                                                                         |     |            |      |                 |                          |           |
| Group                                                                                                    |                                                   | Sort By                                                                 |     | Risk       | Тор  |                 |                          |           |
| All                                                                                                    |                                                   | Risk                                                                    | ~   | Critical 🗸 | 20 🗸 | Search          | Q Q                      | 1         |
| Second Fraction         Second Fraction         Second Fra | activity Critical Potential Breas                 | h: A new process connecting to<br>Oct 15 112014 AM<br>○ ② ○ 【 ○ 【 ○ 】 ○ | ~ ¢ |            | 1    |                 |                          |           |

Figure 12

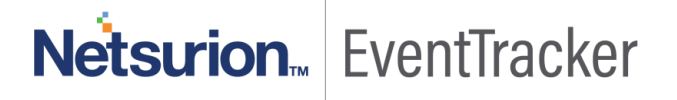

## Enable/ Disable Syslog Relay

Earlier, if the EventTracker agents are running with syslog relay configuration then there was no indication in the Manager machine.

To avoid this, now in the System Manager the particular managed agent running with syslog relay configuration displays in green color. This helps the Admin to identify the managed agents with the syslog relay, easily.

Now, the Admin can even configure the syslog relay for any target machine from the System Manager.

- Login to EventTracker and navigate to Admin> Systems.
- Click the gear 🌞 icon beside the target system and select "Enable syslog relay" from the dropdown list.

| S | ystems                                                                      |                                                                     |                       |                                                       |                      |                                        | 🔒 / Admin / System                                        |
|---|-----------------------------------------------------------------------------|---------------------------------------------------------------------|-----------------------|-------------------------------------------------------|----------------------|----------------------------------------|-----------------------------------------------------------|
|   | 0<br>Non Reporting Systems<br>Systems not reporting since the list 24 hours | 5 Managed<br>Managed vs Unmanaged<br>Managed/Ummanaged system count | s 3<br>Even<br>Versio | 90 - Buid 18<br>MTracker Sensor Version<br>n by count |                      |                                        |                                                           |
|   | Systems Non Reporting Systems System Report C All Domain Computers          |                                                                     |                       |                                                       |                      |                                        | Managed: 5                                                |
|   | Type here                                                                   | Q                                                                   |                       |                                                       | Page size            | Sort by Name                           | ~                                                         |
|   | Computer                                                                    | Туре                                                                | Port                  | EventTracker Version                                  | Change Audit Version | Asset value                            |                                                           |
|   | NTPLDTBLR302                                                                | 2016                                                                | 14505                 | 9.0 - Build 18                                        | 9.0 - Build 18       | Serious                                | \$                                                        |
|   | NTPLDTBLR302-DLA                                                            | 2016                                                                | 14505                 |                                                       |                      | Serious                                | \$                                                        |
|   | NTPLDTBLR33                                                                 | Win 8.1                                                             | 14505                 | 9.0 - Build 18                                        |                      | Low                                    | \$                                                        |
|   | NTPLDTBLR33-DLA                                                             | Win 8.1                                                             | 14505                 |                                                       |                      | Low                                    | \$                                                        |
|   | R155-VM1                                                                    | 2016                                                                | 14505                 | 9.0 - Build 18                                        |                      | High Detail<br>Maaia<br>Enabl<br>Disab | is<br>ge asset value<br>e syslog relay<br>le syslog relay |

Figure 13

In the Enable syslog relay dialog box, provide the **Regular Expression**, **Protocol** and **Port** and click **OK**.

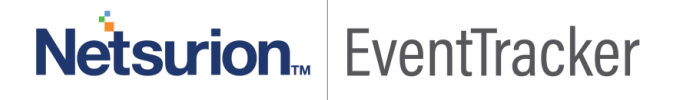

| This option allows EventTracker Agent to work as a syslog relay by receiving syslog messages from various devices and forwarding them to managers. A valid port which is not used by any other process should be configured. Based on the provided regular expression agent will e                                  |                                                             |
|----------------------------------------------------------------------------------------------------|-------------------------------------------------------------|
| This option allows EventTracker Agent to work as a syslog relay by receiving syslog messages from various devices and forwarding them to managers. A valid port which is not used by any other process should be configured. Based on the provided regular expression agent will e                                  |                                                             |
| value from event description and add the extracted value into computer name property of the event. Example: *devid=(?P <computer>["expression will extract devid from the event description and use it as computer name. Please provide named capture group as 'Computer' name, as shown in the example.</computer> | configured<br>extract particular<br>(w+])*<br>for any field |
| Regular expression                                                                                                    |                                                             |
| *devid=(?P <computer>[\w+])*</computer>                                                                                                    |                                                             |
| Protocol                                                                                                    |                                                             |
| UDP                                                                                                    | ~                                                           |
| Port                                                                                                    |                                                             |
| 514                                                                                                    |                                                             |
|                                                                                                    |                                                             |

#### Figure 14

The Target system will turn "Orange" in color. This indicates that still syslog relay is not enabled on the target agent machine.

| Systems                             |                                                                                                    |       |                      |                      |             |            |
|-------------------------------------|----------------------------------------------------------------------------------------------------|-------|----------------------|----------------------|-------------|------------|
| Non Reporting Systems System Report |                                                                                                    |       |                      |                      |             |            |
| All Domain Computers                |                                                                                                    |       |                      |                      |             | Managed: 5 |
|                                     |                                                                                                    |       |                      | Page size            | Sort by     |            |
| Type here                           | Q                                                                                                    |       |                      | 25                   | ✓ Name      | ~          |
| Computer                            | Тупа                                                                                                    | Port  | EventTracker Version | Change Audit Version | Arrativalua |            |
|                                     | and a second second sec | 1010  |                      |                      | Asset value |            |
| NTPEDTBER302                        | 2010                                                                                                    | 14505 | 9.0 - Build 18       | 3/0 - Build 18       | Serious     | 54         |
| NTPLDTBLR302-DLA                    | 2016                                                                                                    | 14505 |                      |                      | Serious     |            |
| NTPLDTBLR33                         | Win 8.1                                                                                                    | 14505 | 9.0 - Build 18       |                      | Low         | \$         |
| NTPLDTBLR33-DLA                     | Win 8.1                                                                                                    | 14505 |                      |                      | Low         | \$         |
| R1S5-VM1                            | 2016                                                                                                    | 14505 | 9.0 - Build 18       |                      | High        | 0          |
|                                     |                                                                                                    |       |                      |                      |             |            |

#### Figure 15

Once the target system turns "Green" in color, it indicates that the syslog relay configuration is successfully enabled on the target agent machine.

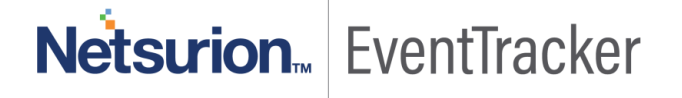

| Sy     | stems                                                                       |                                                                     |                             |                                                   |                      |             | Admin / Systems |
|--------|-----------------------------------------------------------------------------|---------------------------------------------------------------------|-----------------------------|---------------------------------------------------|----------------------|-------------|-----------------|
| (<br>1 | 0<br>Non Reporting Systems<br>Systems not reporting since the last 24 hours | 5 Managed<br>Managed vs Unmanaged<br>Managed Vsmanaged system court | s 3<br>EventTi<br>Version b | 90 - Build 18<br>racker Sensor Version<br>y count | 3                    |             |                 |
| >      | Systems System Report C                                                     |                                                                     |                             |                                                   |                      |             | Managarti 5     |
|        | All Domain Computers                                                        |                                                                     |                             |                                                   | Page size            | Sort by     | Manageo: 5      |
|        | Type here                                                                   | Q                                                                   |                             |                                                   | 25                   | ✓ Name      | ~               |
|        | Computer                                                                    | Туре                                                                | Port                        | EventTracker Version                              | Change Audit Version | Asset value |                 |
|        | NTPLDTBLR302                                                                | 2016                                                                | 14505                       | 9.0 - Build 18                                    | 9.0 - Build 18       | Serious     | \$              |
|        | NTPLDTBLR302-DLA                                                            | 2016                                                                | 14505                       |                                                   |                      | Serious     | \$              |
|        | NTPLDTBLR33                                                                 | Win 8.1                                                             | 14505                       | 9.0 - Build 18                                    |                      | Low         | \$              |
|        | NTPLDTBLR33-DLA                                                             | Win 8.1                                                             | 14505                       |                                                   |                      | Low         | \$              |
|        | R1SS-VM1                                                                    | 2016                                                                | 14505                       | 9.0 - Build 18                                    |                      | High        | \$              |

#### Figure 16

If at any point you wish to disable the syslog relay configuration option, click the gear <sup>\*</sup> icon beside the target system and select "**Disable syslog relay**" from the dropdown list.

| Systems                               |         |       |                      |                      |                            |
|---------------------------------------|---------|-------|----------------------|----------------------|----------------------------|
| Non Reporting Systems System Report C |         |       |                      |                      |                            |
| All Domain Computers                  |         |       |                      |                      | Managed: 5                 |
|                                       |         |       |                      | Page size            | Sort by                    |
| Type here                             | Q       |       |                      | 25 🗸                 | Name 🗸                     |
| Computer                              | Туре    | Port  | EventTracker Version | Change Audit Version | Asset value                |
| NTPLDTBLR302                          | 2016    | 14505 | 9.0 - Build 18       | 9.0 - Build 18       | Serious Details            |
| NTPLDTBLR302-DLA                      | 2016    | 14505 |                      |                      | Serious Manage asset value |
| NTPLDTBLR33                           | Win 8.1 | 14505 | 9.0 - Build 18       |                      | Low Enable syslog relay    |
| NTPLDTBLR33-DLA                       | Win 8.1 | 14505 |                      |                      | Low Disable syslog relay   |
| R155-VM1                              | 2016    | 14505 | 9.0 - Build 18       |                      | High                       |

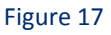

## Enabling or Disabling TLS Versions in VMWare

Managing TLS Protocol Configuration with the TLS Configurator Utility

Starting with vSphere 6.7, only TLS 1.2 is enabled, by default. TLS 1.0 and TLS 1.1 are disabled by default. Whether you do a fresh install, upgrade, or migration, vSphere 6.7 disables TLS 1.0 and TLS 1.1. You can use the TLS Configurator utility to enable older versions of the protocol temporarily on vSphere 6.7 systems. You can then disable the older less secure versions after all connections use TLS 1.2.

As part of the process, you can disable TLS 1.0, and enable TLS 1.1 and TLS 1.2. Or, you can disable TLS 1.0 and TLS 1.1, and enable only TLS 1.2.

#### NOTE:

Starting with vSphere 6.7, the TLS Configurator utility is included in VCenter/VSphere.

You no longer have to download it separately.

If you are not able to find utility then use the below procedure:

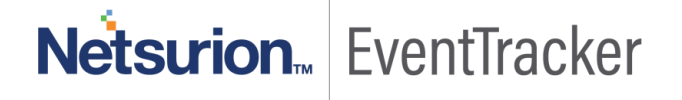

#### Prerequisites

Ensure that the hosts and services that the vCenter Server manages can communicate using a version of TLS that remains enabled. For products that communicate only using TLS 1.0, connectivity becomes unavailable.

1. Login to the vCenter Server system with the username and password for administrator@vsphere.local, or as another member of the vCenter Single Sign-On Administrators group who can run scripts.

2. Go to the directory where the script is located.

#### Windows:

cd %VMWARE\_CIS\_HOME%\TIsReconfigurator\VcTIsReconfigurator

#### Linux:

cd /usr/lib/vmware-TlsReconfigurator/VcTlsReconfigurator

3. Run the command, depending on your operating system and on which version of TLS you want to use.

✓ To disable TLS 1.0 and enable both TLS 1.1 and TLS 1.2, run the following command.

#### Windows:

directory\_path\VcTlsReconfigurator> reconfigureVc update -p TLSv1.1 TLSv1.2

Linux:

directory\_path/VcTlsReconfigurator> ./reconfigureVc update -p TLSv1.1 TLSv1.2

✓ To disable TLS 1.0 and TLS 1.1, and enable only TLS 1.2, run the following command.

#### Windows:

directory\_path\VcTlsReconfigurator> reconfigureVc update -p TLSv1.2

Linux:

directory\_path/VcTlsReconfigurator> ./reconfigureVc update -p TLSv1.2

4. If your environment includes other vCenter Server systems, repeat the process on each vCenter Server system.

5. Repeat the configuration on each ESXi host and each Platform Service Controller.

## Behavior Group Level and Other Enhancements

| 192.168.1.31 - PuTTY |                                                                                                    |                                                                             | - 0 x            |
|----------------------|----------------------------------------------------------------------------------------------------|-----------------------------------------------------------------------------|------------------|
| wxr-x 7 vaphere-     | -client cis                                                                                                    | 4096 Aug 31 06:23 vmware-waphere-client                                     |                  |
|                      |                                                                                                    |                                                                             |                  |
|                      |                                                                                                    | 212 Aug 15 2017 mml2Conf.sh                                                 |                  |
|                      |                                                                                                    | 195 Jul 18 2017 xsltConf.sh                                                 |                  |
| tephoton-machine [   | /usr/lib    vmware                                                                                                    | Reconfigurator/                                                             |                  |
| h: vmware-IlsReconf  | figurator/: Is a di:                                                                                                    |                                                                             |                  |
| otentorementine [    | /usr/lib/wwware-Tl                                                                                                    | informator 1/ /reconfigureVe undate -n 713v1.1 714v1.2                      |                  |
| ab: ./reconfigureVo: | No such file or d                                                                                                    | MATY TATA TATA TATA TATA TATA TATA TATA                                     |                  |
| ot@photon-machine [  | /usr/lib/vmware-Tl                                                                                                    | onfigurator 11 dir                                                          |                  |
| TlsReconfigurator    |                                                                                                    |                                                                             |                  |
|                      |                                                                                                    | configurator ]# cd VcTlsReconfigurator/                                     |                  |
|                      | /usr/lib/vmware-Tl:                                                                                                    | onfigurator/VcTlsReconfigurator 👭 ./reconfigureVc update -p TLSv1.1 TLSv1.2 |                  |
| nter Transport Laye  | er Security reconfig                                                                                                    | cor, version=6.7.0, build=8832884                                           |                  |
| more information r   | refer to the follow:                                                                                                    | article: https://kb.vmware.com/kb/2147669                                   |                  |
| file: "/Var/log/vm   | nware/vSphere-Tiske                                                                                                    | Igurator/VClasseconfigurator.log".                                          |                  |
| HICET SELVET IS GOIN | ig to be restarced.                                                                                                    | you want to contrate (1/m)? y                                               |                  |
| na backup directory  | /rmp/20180913T09                                                                                                    |                                                                             |                  |
| king up: vmware-vpx  |                                                                                                    |                                                                             |                  |
| king up: vmware-upd  |                                                                                                    |                                                                             |                  |
|                      |                                                                                                    |                                                                             |                  |
|                      |                                                                                                    |                                                                             |                  |
|                      |                                                                                                    |                                                                             |                  |
| cing up: vsphere-cl  | lient                                                                                                    |                                                                             |                  |
| king up: Vami-light  | t por contra                                                                                                    |                                                                             |                  |
| king up: vmware-rnt  | S-wat obdog                                                                                                    |                                                                             |                  |
| king up: vmware-spa  |                                                                                                    |                                                                             |                  |
| king up: rsyslog     |                                                                                                    |                                                                             |                  |
|                      | Scanning vCenter Se:                                                                                                    | TLS endpoints managements                                                   |                  |
|                      |                                                                                                    |                                                                             |                  |
| Service Name         | TLS Endpoint Port                                                                                                    | TLS Version(a)                                                              |                  |
| mware-vpxd           | 1 8089                                                                                                    | TLSv1.2                                                                     |                  |
| mware-updatemgr      |                                                                                                    |                                                                             |                  |
| Ware-updatemgr       |                                                                                                    |                                                                             |                  |
|                      |                                                                                                    | NOT RUNNING                                                                 |                  |
| sdird                |                                                                                                    |                                                                             |                  |
| ware-stad            |                                                                                                    | 1L5v1.2 I                                                                   |                  |
| phere-client         | 1 9443                                                                                                    | TLSv1.2 I                                                                   |                  |
| mi-lighttp           | 1 5480                                                                                                    | ILDVIJ I                                                                    |                  |
| ware-rbd-watchdow    |                                                                                                    | ANT DINNING                                                                 |                  |
| Storage Clients      | I NOT APPLICABLE                                                                                                    | LSv1.2                                                                      |                  |
| syslog               | 1814                                                                                                    | TLSv1.2                                                                     |                  |
|                      |                                                                                                    |                                                                             |                  |
|                      |                                                                                                    |                                                                             |                  |
| ating vCenter Serve  | er TLS configuration                                                                                                    | aupport: ['TLSw1.1', 'TLSw1.2']                                             |                  |
| ating: vmware-vpad   |                                                                                                    |                                                                             |                  |
| ating: vmware-updat  | temgr                                                                                                    |                                                                             |                  |
| ting: vmcam          |                                                                                                    |                                                                             |                  |
| ting: vmmare-sted    |                                                                                                    |                                                                             |                  |
| ting: vaphere-clie   |                                                                                                    |                                                                             |                  |
| ting: vami-lighttp   |                                                                                                    |                                                                             |                  |
|                      |                                                                                                    |                                                                             |                  |
|                      |                                                                                                    |                                                                             |                  |
|                      |                                                                                                    |                                                                             |                  |
|                      |                                                                                                    |                                                                             |                  |
|                      | Restarting VC                                                                                                    |                                                                             |                  |
| ping services        |                                                                                                    |                                                                             |                  |
|                      |                                                                                                    |                                                                             |                  |
| O Tune here to a     | tearch                                                                                                    |                                                                             | A 171 dx 2:36 PM |
| - The mere to i      | and the second second sec |                                                                             | 9/13/2018        |

Figure 18 (Before updating TLS Version)

| •                   | ++ |                   | + |                 | <del>,</del> |
|---------------------|----|-------------------|---|-----------------|--------------|
| Service Name        | 1  | TLS Endpoint Port | 1 | TLS Version(s)  |              |
| vmware-voxd         | +  | 8089              | + | TLSv1.1 TLSv1.2 |              |
| vmware-updatemgr    | i, | 8084              | 1 | TLSv1.1 TLSv1.2 |              |
| vmware-updatemgr    | ĥ  | 9087              | 1 | TLSv1.1 TLSv1.2 |              |
| vmcam               | 1  |                   | 1 | NOT RUNNING     | 1            |
| vmdird              | i. | 636               | 1 | TLSv1.1 TLSv1.2 |              |
| vmware-stsd         | 1  | 7444              | 1 | TLSv1.1 TLSv1.2 |              |
| vsphere-client      | 1  | 9443              | 1 | TLSv1.1 TLSv1.2 |              |
| vami-lighttp        | 1  | 5480              | 1 | TLSv1.1 TLSv1.2 |              |
| vmware-rhttpproxy   | 1  | 443               | 1 | TLSv1.1 TLSv1.2 |              |
| vmware-rbd-watchdog | 1  |                   | 1 | NOT RUNNING     |              |
| VC Storage Clients  | 1  | NOT APPLICABLE    | 1 | TLSv1.1 TLSv1.2 |              |
| rsyslog             | 1  | 1514              | 1 | TLSv1.1 TLSv1.2 |              |

Figure 19 (After updating TLS Version)